# HƯỚNG DẪN THANH TOÁN TRỰC TUYẾN BẰNG F@ST I-BANK CỦA NGÂN HÀNG TECHCOMBANK

# <u>A/ KÍCH HOẠT CHỨC NĂNG THANH TOÁN TRỰC TRUYẾN:</u>

Đăng ký dịch vụ ngân hàng điện tử **F@st i-bank** (Internet banking) tại quầy giao dịch của Ngân hàng.

# B/ HƯỚNG DẪN THANH TOÁN TRỰC TUYẾN:

#### Bước 1: Chọn hàng hóa/ dịch vụ và chọn thanh toán với Ngân hàng Techcombank

Chọn hàng hóa/ dịch vụ cần mua, hoàn thành đơn đặt hàng, sau đó chọn thanh toán với **Thẻ ATM nội địa**. Tiếp đó, chọn biểu tượng TechcomBank.

| Mời chọn phương | g thức thanh toán |                     |                               |                                                  |             |               |                                          |
|-----------------|-------------------|---------------------|-------------------------------|--------------------------------------------------|-------------|---------------|------------------------------------------|
| Thanh toán bằng | cách nhập thông t | iin thẻ/tài khoản n | gân hàng ( <mark>hướng</mark> | dẫn thanh toán)                                  |             |               | Thanh toán bằng QR code                  |
|                 | Vietcombank       | VietinBank          | BIDV 🕹                        | ODONGA Bank                                      | TECHCOMBANK | HDBank        |                                          |
| <b>TP</b> Bank  | ЖВ                | VIB*                |                               | MARITIME                                         | S EXIMBANK  | <b>M</b> SHB  |                                          |
| 😽 VPBank        | ABBANK            | Sacombank           | MAM A BANK                    | SOCEAN BANK                                      | 🛞 SeABank   |               |                                          |
|                 |                   | SCB                 |                               | Viet Capital<br>Di Gi Benk<br>Ngàn hàng Bản Việt |             |               | Danh sách ứng dụng hỗ trợ                |
|                 |                   |                     |                               |                                                  |             |               | Hủy bỏ                                   |
|                 |                   |                     |                               |                                                  |             | *Hỗ trợ thanh | toán bằng thẻ: 1900.633.927 (8h30-18h00) |

## Bước 2: Xác thực giao dịch bằng tài khoản F@st i-Bank

Đăng nhập tài khoản F@st i- Bank của bạn:

Tên đăng nhập/ Số điện thoại: Được cấp khi đăng ký F@st i-bank

Mật khẩu: Mật khẩu cá nhân được cấp khi đăng ký F@st i-bank

Nhấn "Đăng nhập" để tiếp tục

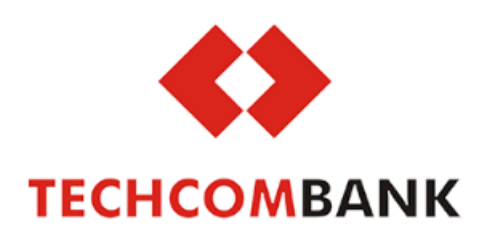

| ĐĂNG NHẬP                       |  |  |  |  |  |  |
|---------------------------------|--|--|--|--|--|--|
| Tên đăng nhập/Số điện thoại     |  |  |  |  |  |  |
| 🔒 Mật khẩu (và số token nếu có) |  |  |  |  |  |  |
| Đăng nhập                       |  |  |  |  |  |  |

Nhấn nút "Đồng ý" 2 để tiếp tục

|                                                | S 🔊 🔝                                     |
|------------------------------------------------|-------------------------------------------|
| <b>&lt;&gt;</b>                                | OnePAY                                    |
| TECHCOMBANK                                    | A Z Xác thực 3 Hoàn thành                 |
| Dịch vụ thanh toán trụ                         | ực tuyến                                  |
| Chọn tài khoản thanh toán 🕍<br>Tài khoản nguồn | 19025805256013 <b>v</b>                   |
| Tên tài khoản                                  | VND-TGTT-THIEU CHI VUONG                  |
| Số dư                                          | 25,714 VND                                |
| Thông tin giao dịch 📷                          |                                           |
| Số tiền                                        | 1,000                                     |
| Loại tiền                                      | VND                                       |
| Số tham chiếu                                  | 22444166                                  |
| Nội dung                                       | [DV:ONEPAY., JSC 1, Order Infor:22444166] |
|                                                | Đồng ý Thoát                              |

Mật khẩu: Mật khẩu cá nhân được cấp khi đăng ký F@st i-bank

Mã xác thực: Techcombank sẽ gửi cho bạn mã xác thực OTP qua SMS về số điện thoại di động mà bạn đã đăng ký. Mã OTP là mật khẩu sử dụng 01 lần tương ứng với mỗi giao dịch thanh toán.

|                        |                               | <b>A</b> |
|------------------------|-------------------------------|----------|
| <b>&lt;&gt;</b>        |                               | OnePAY   |
| TECHCOMBANK            |                               |          |
| 1 Thông                | g tin2 Xác thực3 — Hoàn thành |          |
| — 🌐 DỊCH VỤ THANH TOÁN | TRỰC TUYÉN                    |          |
| Thông tin xác thực     |                               |          |
| Mật khẩu               |                               |          |
| Mã xác thực            |                               |          |
|                        | Đồng ý                        |          |

## Bước 4: Nhận kết quả giao dịch

Bạn sẽ được quay về website của Đơn vị chấp nhận thẻ để nhận thông báo kết quả giao dịch (giao dịch thành công hoặc không thành công).